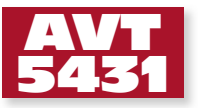

# Moduły rozszerzeń dla Raspberry Pi (4)

Komputerek Raspberry Pi staje się coraz popularny, zakres jego aplikacji rośnie niemal w tempie, geometrycznym. Oprócz typowych funkcji multimedialnych coraz częściej budowane są różne aplikacje sterujące, między innymi do zastosowania w automatyce domowej. Dla ułatwienia ich wykonywania opracowano szereg modułów rozszerzeń. Również my mamy propozycję dla użytkowników Raspberry Pi.

**Rekomendacje:** płytki rozszerzają możliwości aplikacji Raspberry Pi, ułatwiają jego zastosowanie w układach sterujących. RaspbPI\_LCD. Płytka interfejsu użytkownika

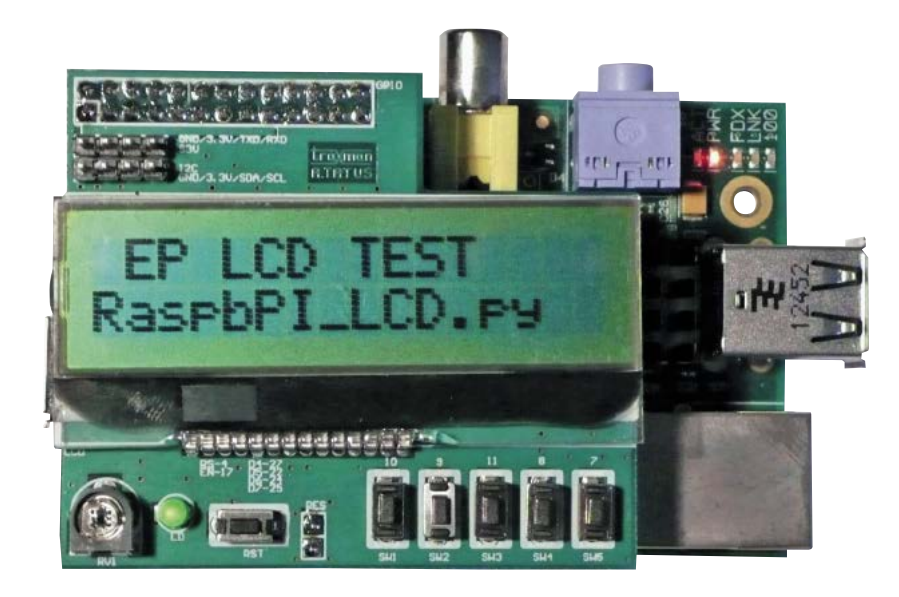

## RaspbPI\_LCD. Płytka interfejsu użytkownika

Przedstawiona płytka umożliwia rozszerzenie funkcjonalności GPIO Raspberry PI

Wykaz elementów

 Rezystory:

 R1: 2,2 k $\Omega$  (SMD 0805)

 R2...R6: 330  $\Omega$  (SMD 0805)

 RV1: 10 k $\Omega$  

 Kondensatory:

 C1, C3: 100 nF (SMD 0805)

 C2: 10  $\mu$ F (SMD 0805)

 Półprzewodniki:

 U2: DS1307 (SO8)

#### Inne:

BAT: bateria CR1220 z podstawką KEYS3000 GPIO: złącze żeńskie IDC26 I2C, S3V: złącze szpilkowe SIP4 2,54 mm LCD: wyświetłacz LCD 2×16 np. COG LCD-AC-C1602A-YGN NO/-E6 PBF LD: dioda LED 3 mm RES: złącze żeńskie SIP2 SW1...SW5, RST: mikroprzycisk 6×3 mm XT: 32768 kHz (kwarc zegarkowy) o możliwość pokazywania komunikatów na wyświetlaczu LCD zgodnym z HD44780, pięcioprzyciskową klawiaturę, zegar czasu rzeczywistego RTC oraz wyprowadzenie magistrali I<sup>2</sup>C i interfejsu szeregowego.

Schemat płytki rozszerzeń RaspPI\_LCD pokazano na **rysunku 1**. Jest ona kompatybilna z Raspberry Pi Rev2 (512 MB) o rozmieszczeniu wyprowadzeń GPIO pokazanym w **tabeli 1**.

Jako wyświetlacz zastosowano tani moduł alfanumerycznego wyświetlacza LCD o rozdzielczości  $16 \times 2$  znaki wykonany w technologii COG, co pozwala zmniejszyć wymiary płytki. Wyświetlacz LCD jest zasilany z napięcia +5 V. Jest sterowany interfejsem 4-bitowym tylko w trybie zapisu. Co prawda wyświetlacz jest zasilany z 5 V, ale akceptuje sygnały sterujące o poziomie 3,3 V upraszczając interfejs. Potencjometr RV1 umożliwia ustawienie kontrastu. Płytkę wyposażono w 5-przyciskową klawiaturę (SW1...SW5). Rezystory ograniczają prąd w wypadku po-

| W ofercie AVT*                                    |                                                                                                   |
|---------------------------------------------------|---------------------------------------------------------------------------------------------------|
| AVT-5431 A                                        |                                                                                                   |
| Podstawowe inform                                 | nacje:                                                                                            |
| <ul> <li>Napięcie zasilania</li> </ul>            | a 5 V DC.                                                                                         |
| <ul> <li>Wyświetlacz 2×1</li> </ul>               | 6 znaków.                                                                                         |
| <ul> <li>Klawiatura z 5 p</li> </ul>              | orzyciskami.                                                                                      |
| <ul> <li>Wbudowany zeg</li> </ul>                 | ar RTC.                                                                                           |
| <ul> <li>Kompatybilny z</li> </ul>                | RaspberryPI ver. 2.                                                                               |
| Dodatkowe materi                                  | ały na CD lub FTP:                                                                                |
| ftp://ep.com.pl, use                              | er: 08252, pass: 852rja63                                                                         |
| <ul> <li>wzory płytek PC</li> </ul>               | B                                                                                                 |
| <ul> <li>karty katalogowe</li> </ul>              | e i noty aplikacyjne elemen-                                                                      |
| tów oznaczonycł                                   | n w Wykazie elementów                                                                             |
| kolorem czerwor                                   | iym                                                                                               |
| Projekty pokrewne                                 | na CD/FTP:                                                                                        |
| (wymienione artykuły                              | są w całości dostępne na CD)                                                                      |
| AVT-5412,-13,-14                                  | Moduły rozszerzeń dla                                                                             |
|                                                   | Raspberry Pi (3) –                                                                                |
|                                                   | RaspbPI DIO16, RaspbPI                                                                            |
|                                                   | HUB, RaspbPI DCM                                                                                  |
|                                                   | (EP 9/2013)                                                                                       |
| AVT-5402 2                                        | Moduły rozszerzeń dla                                                                             |
| -                                                 | Raspberry Pi (2) – Płytka                                                                         |
|                                                   | do komunikacii                                                                                    |
|                                                   | szeregowei (EP 7/2013)                                                                            |
| AVT-5402                                          | Moduły rozszerzeń dla                                                                             |
|                                                   | Raspherry Pi (1) –                                                                                |
|                                                   | Płytka stykowa moduł                                                                              |
|                                                   | I/O. moduł weiść                                                                                  |
|                                                   | analogowych (FP 6/2013)                                                                           |
|                                                   |                                                                                                   |
| * Uwaga:<br>Zestawy AVT mogą występować           | w następujących wersjach:                                                                         |
| AVT xxxx UK to zaprogramowa<br>dodatkowych.       | ny układ. Tylko i wyłącznie. Bez elementów                                                        |
| AVT xxxx A płytka drukowana<br>wyraźnie zaznacz   | PCB (lub płytki drukowane, jeśli w opisie ono), bez elementów dodatkowych.                        |
| AVT xxxx A+ płytka drukowana<br>wersji A i wersji | i zaprogramowany układ (czylí połączenie<br>UK) bez elementów dodatkowych.                        |
| VT xxxx B płytka drukowana<br>ny w załaczniku     | (lub płytki) oraz komplet elementów wymienio-<br>pdf                                              |
| .VT xxxx C to nic innego jak<br>wane w PCB. Na    | zmontowany zestaw B, czyli elementy wluto-<br>leży mieć na uwadze, że o ile nie zaznaczono        |
| wyraźnie w opisi<br>dodatkowych. któ              | e, zestaw ten nie ma obudowy ani elementów<br>pre nie zostały wymienione w załączniku pdf         |
| VT xxxx CD oprogramowanie<br>to niezbedne opr     | (nieczęsto spótykána wersja, lecz jeśli występuje,<br>ogramowanie można ściagnać, klikając w link |
| umieszczony w o<br>Nie każdy zestaw AVT wystepui  | pisie kitu)<br>e we wszystkich wersiach! Każda wersia ma                                          |
| ałączony ten sam plik pdf! Po                     | dczas składania zamówienia upewnij się, którą                                                     |

myłkowego wysterowania GPIO w trybie wyjścia i zwarciu któregoś z przycisków. Na płytce zamontowano również zegar czasu rzeczywistego DS1307 lub DS1338-33 (U2). Układ współpracuje z podtrzymująca bateria

| Tabela 1. Przyporządkowanie sygnałów<br>GPIO1 – P1 (kolorem szarym zazna-<br>czono wyprowadzenia używane przez<br>RaspbPI_LCD) |            |             |       |
|----------------------------------------------------------------------------------------------------|------------|-------------|-------|
| Pin                                                                                                    | Fur        | ıkcja       | Pin   |
| P1-01                                                                                                    | 3.3V       | 5V          | P1-02 |
| P1-03                                                                                                    | GPIO2(SDA) | 5V          | P1-04 |
| P1-05                                                                                                    | GPIO3(SCL) | GND         | P1-06 |
| P1-07                                                                                                    | GPIO4(RS)  | GPIO14(TXD) | P1-08 |
| P1-09                                                                                                    | GND        | GPIO15(RXD) | P1-10 |
| P1-11                                                                                                    | GPIO17(E)  | GPIO18      | P1-12 |
| P1-13                                                                                                    | GPIO27(D4) | GND         | P1-14 |
| P1-15                                                                                                    | GPIO22(D5) | GPIO23      | P1-16 |
| P1-17                                                                                                    | 3.3V       | GPIO24(D6)  | P1-18 |
| P1-19                                                                                                    | GPIO10(S1) | GND         | P1-20 |
| P1-21                                                                                                    | GPIO9(S2)  | GPIO25(D7)  | P1-22 |
| P1-23                                                                                                    | GPIO11(S3) | GPIO8(S4)   | P1-24 |
| P1-25                                                                                                    | GND        | GPIO7(S5)   | P1-26 |

litowa typu CR1220 i typowym kwarcem zegarkowym. Zwora RTC umożliwia wybór napięcia zasilania U2 pomiędzy 5 V dla DS1307 lub 3,3 V dla zgodnego DS1338-33.

Dioda PW sygnalizuje załączenie zasilania, kondensatory C1...C3 filtrują zasilanie, przycisk RST umożliwia restart Raspberry. Dodatkowo, płytka jest wyposażona w złącza rozszerzeń I<sup>2</sup>C i S3V umożliwiające wyprowadzenie zgodne z Arduino Bricks magistrali I<sup>2</sup>C i interfejsu szeregowego Raspberry PI. **Uwaga!** Sygnały GPIO mają napięcie 3,3 V. Doprowadzenie wyższego napięcia może spowodować uszkodzenie GPIO.

Schemat montażowy RaspPI\_LCD pokazano na **rysunku 2**. Montaż jest typowy i nie wymaga opisu. Aby zapewnić stabilność mechaniczną i odciążyć delikatne wyprowadzenia LCD, przed przylutowaniem warto przykleić go do płytki kawałkiem samoprzylepnej, piankowej taśmy dwustronnej.

Uruchomienie układu wymaga skonfigurowania RaspberryPI. Należy sprawdzić czy mamy aktualną wersję oprogramowania i wykonać ewentualną aktualizację do najnowszej wersji. W celu obsługi RTC jest konieczne dodanie obsługi interfejsu I<sup>2</sup>C. W tym celu sprawdzamy czy w pliku sudo nano /

etc/modules znajduje się definicja i2c-dev. Jeżeli nie, to musimy ją dodać, zapisać zmiany i zrestartować PI. Po uruchomieniu należy pobrać narzędzia odpowiadające za obsługę I<sup>2</sup>C: sudo apt-get install python-smbus sudo apt-get install i2c-tools

Po zainstalowaniu, w pierwszej kolejności sprawdzamy w konsoli prawidłowe działanie I<sup>2</sup>C:

#### sudo i2cdetect -y 1

Powinno pojawić się urządzenie pod adresem 0x68, jest to nasz RTC – DS1307. Następnie ładujemy moduł zegara:

sudo modprobe rtc-ds1307

sudo bash echo ds1307 0x68 > /sys/class/i2c--adapter/i2c-1/new\_device

Ustawienia czasu i daty systemowej dokonujemy poleceniem *sudo date*. Zapis czasu systemowego do RTC wykonujemy poleceniem *sudo hwclock –w*, a sprawdzenie poprawności zapisu *sudo hwclock –r*. Aby po uruchomieniu PI czas systemowy był automatycznie aktualizowany z RTC musimy dodać w pliku *sudo nano /etc/modules* linię

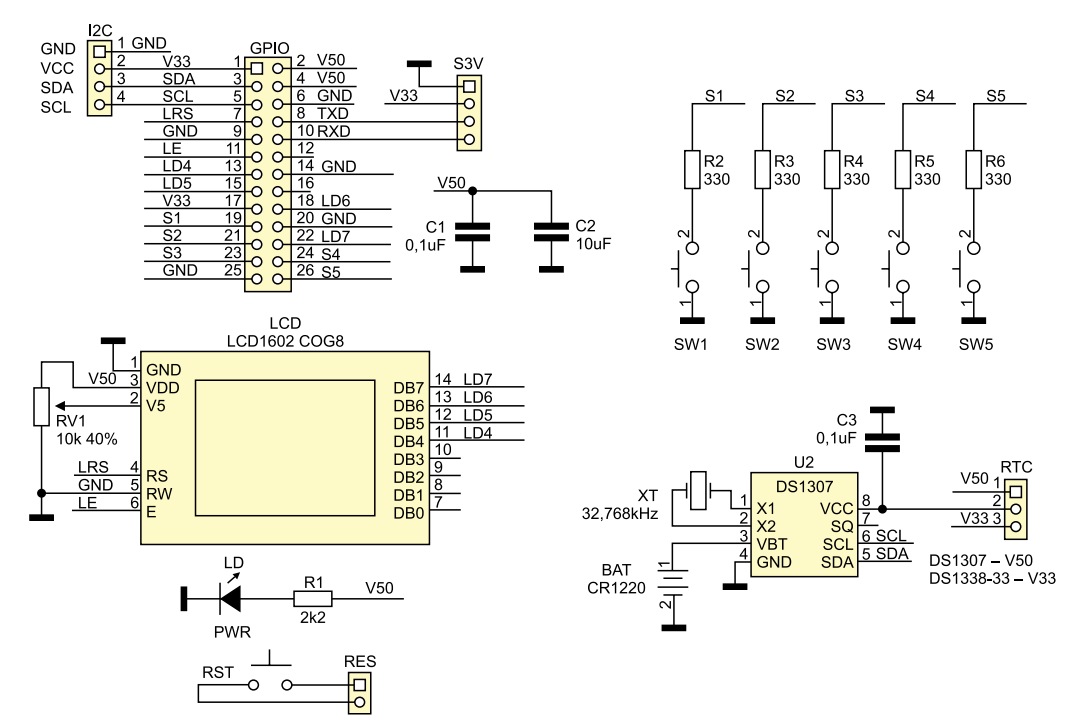

Rysunek 1. Schemat ideowy modułu RaspPI\_LCD

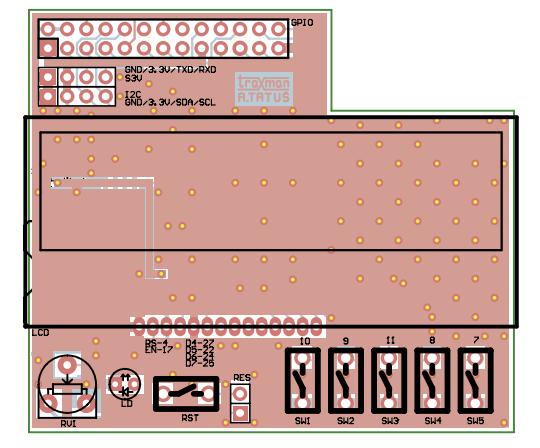

Rysunek 2. Schemat montażowy modułu RaspPI LCD

*rtc-ds1307* i w pliku *sudo nano /etc/rc.local* dodać linie:

echo ds1307 0x68 > /sys/class/i2c-adapter/ i2c-1/new\_device

#### sudo hwclock –s

przed poleceniem *exit 0*. Przy kolejnym uruchomieniu PI, czas zostanie pobrany z RTC bez synchronizacji z zegarem sieciowym.

Obsługę klawiatury można sprawdzić tak jak w opisie wcześniejszych modułów z WebIOPI. Opis obsługi wyświetlacza zależy od preferowanego języka Python/C lub WiringPI. Dokładne opisy można znaleźć w sieci na Github oraz stronach poświęconych PI np. http://goo.gl/PdPGIS lub http:// goo.gl/ZLCrFS.

#### RaspbPI\_Relay. Płytka przekaźników

Płytka umożliwia rozszerzenie funkcjonalności GPIO Raspberry PI o dodatkowe dwa wyjścia przekaźnikowe i cztery wejścia cyfrowe z optoizolacją. Idealnie nadaje się do małego sterowania-monitorowania

| W ofercie AVT*                                                                                                    |  |  |
|----------------------------------------------------------------------------------------------------|--|--|
| AVT-5432 A                                                                                                    |  |  |
| Podstawowe informacje:                                                                                                    |  |  |
| • Zasilanie 5 V DC.                                                                                                    |  |  |
| <ul> <li>4 przekaźniki, złącza śrubowe.</li> </ul>                                                                                                    |  |  |
| Napiecie przełączane do 24 V DC.                                                                                                    |  |  |
| • Kompatybilna z RaspberryPI ver. 2.                                                                                                    |  |  |
| Dodatkowe materiały na CD lub FTP:                                                                                                    |  |  |
| ftp://ep.com.pl, user: 08252, pass: 852rja63                                                                                                    |  |  |
| wzory płytek PCB                                                                                                    |  |  |
| <ul> <li>karty katalogowe i noty aplikacyjne elemen-</li> </ul>                                                                                        |  |  |
| tów oznaczonych w Wykazie elementów                                                                                                    |  |  |
| kolorem czerwonym                                                                                                    |  |  |
| * Пилер                                                                                                    |  |  |
| Zestawy AVT mogą występować w następujących wersjach:                                                                                                  |  |  |
| AVT xxxx UK to zaprogramowany układ. Tylko i wyłącznie. Bez elementów<br>dodatkowych                                                                   |  |  |
| AVT xxxx A płytka drukowana PCB (lub płytki drukowane, jeśli w opisie                                                                                  |  |  |
| AVT xxxx A+ płytka drukowana i zaprogramowany układ (czyli połączenie                                                                                  |  |  |
| wersji A i wersji UK) bez elementów dodatkowych.                                                                                                    |  |  |
| ny w załączniku pdf                                                                                                    |  |  |
| AVT xxxx C to nic innego jak zmontowany zestaw B, czyli elementy wluto-<br>wane w PCB. Należy mieć na uwadze, że o ile nie zaznaczono                  |  |  |
| wyraźnie w opisie, zestaw ten nie ma obudowy ani elementów<br>dodatkowych, które nie zastały wamianione w załączniku odf                               |  |  |
| AVT xxxx CD oprogramowanie (nieczęsto spotykana wersja, lecz jeśli występuje,                                                                          |  |  |
| to niezbędne oprogramowanie można ściągnąć, klikając w link<br>umieszczony w opisie kitu)                                                              |  |  |
| Nie każdy zestaw AVT występuje we wszystkich wersjach! Każda wersja ma<br>załaczony ten sam plik pdfl. Podczas składania zamówienia upewnij się, która |  |  |
| wersję zamawiasz! (UK, A, A+, B lub C). http://sklep.avt.pl                                                                                            |  |  |
|                                                                                                    |  |  |

C2 C1

> **0**□ ¤[ ]

0

Ó

0000000

oloj

poprzez WWW lub dla układów domowej automatyki.

Płytka jest kompatybilna z Raspberry Pi Rev2. o przyporządkowaniu sygnałów GPIO--P1 zamieszczonym w **tabeli 1**.

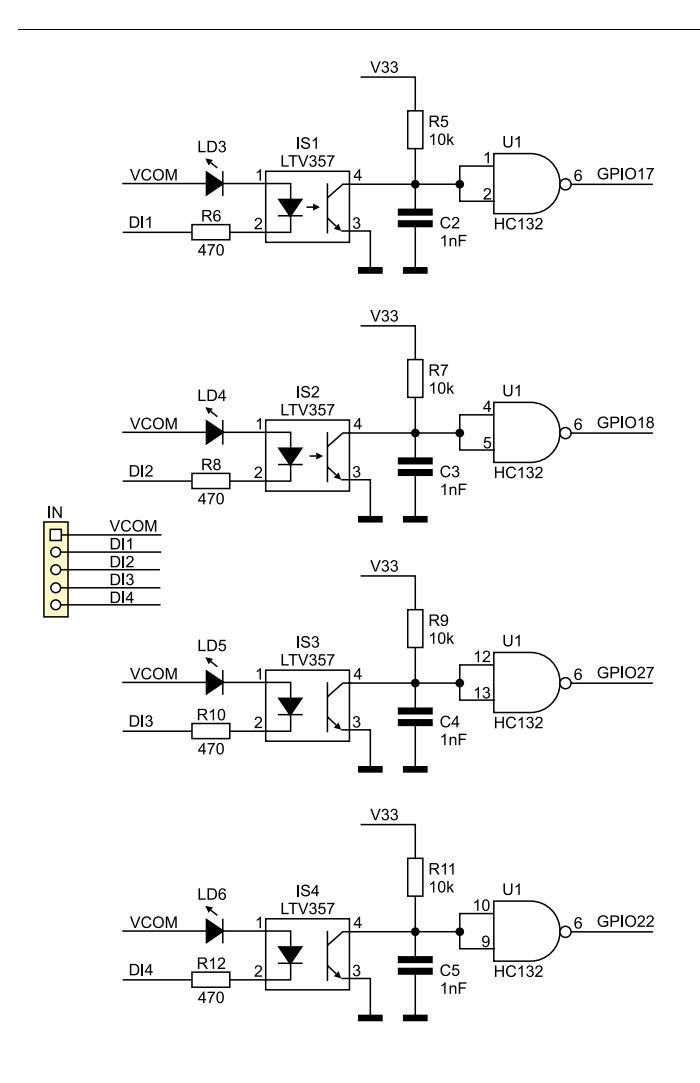

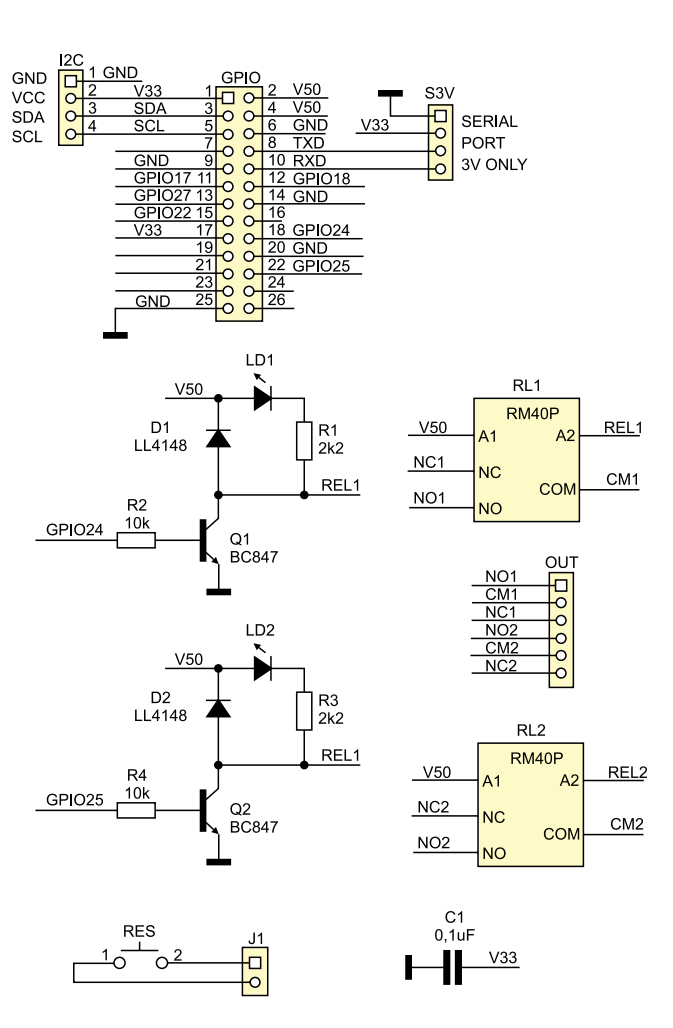

Rysunek 3. Schemat ideowy RaspPI Relay

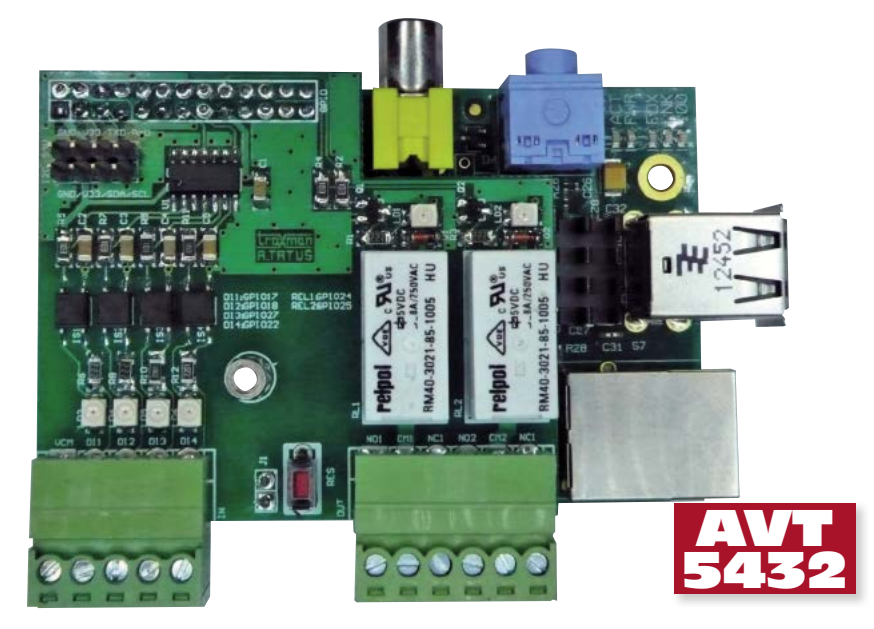

Schemat ideowy płytki z przekaźnikami pokazano na **rysunku 2**. Sygnały wejściowe są doprowadzone do złącza IN, wejścia współpracują z sygnałami czujników w konwencji NPN, które dla poprawnej pracy wymagają zasilania 18...32 V (VCOM). Jeżeli jest konieczne uzyskanie innego zakresu napięcia sterującego, wystarczy zmienić wartość rezystorów ograniczających prąd

dla zapewnienia ok. 10 mA dla diod LED transoptorów. Aktywne wejście sygnalizuje poziom świeceniem odpowiedniej diody LED.

Elementy RC na wejściu bramki NAND z wejściem Schmidta, odpowiadają za odfiltrowanie zakłóceń sygnałów doprowadzonych do GPIO. Przekaźniki sygnałów wyjściowych są sterowane są poprzez klucze

Wykaz elementów Rezystory: (SMD 1206) R2, R4, R5, R7, R9, R11: 10 k $\Omega$ R6, R8, R10, R12: 470  $\Omega$ R1, R3: 2,2 kΩ Kondensatory: C1: 100 nF (SMD 1206) C2...C5: 1 nF (SMD 1206) Półprzewodniki: D1, D2: LL4148 (dioda uniwersalna SMD) IS1...IS4: LTV357 (transoptor SMD) LD1...LD6: dioda LED SMD, 2 mA Q1, Q2: BC847 (SOT-23) U1: HC132 (SO-14) Inne: GPIO: złącze IDC26, przelotowe I2C, S3V: złącze szpilkowe, męskie IN, OUT: złącze śrubowe J1: złącze męskie SIP2 OUT: złącze śrubowe kompletne RES: przycisk  $6 \times 3$  mm RL1, RL2: przekaźnik RM40P-5V

tranzystorowe Q1...Q2. Diody LD1...LD2 sygnalizują zasilanie cewki. Styki przekaźników wyprowadzone są na złącze OUT. Uwaga! Układ i współpracujące RaspberryPI nie są przystosowane do napięć sieci 230 V AC. Ze względu na bezpieczeństwo, do sterowania układów zewnętrznych zaleca się napięcie bezpieczne o wartości nieprzekraczającej 24 V AC/DC.

#### PROJEKTY

| Listing 1. Skrypt <i>relay.py</i> do sterowania przekaźnikami                  |
|--------------------------------------------------------------------------------|
| " Import webiopi                                                               |
| # Enable debug output                                                          |
| webiopi.setDebug()                                                             |
| # Retrieve GPIO lib                                                            |
| GPIO = webiopi.GPIO                                                            |
| DI1 = 17                                                                       |
| DI2 = 18                                                                       |
| DI3 = 27                                                                       |
| DI4 = 22                                                                       |
| REL1 = 24                                                                      |
| REL2 = 20                                                                      |
| a called by Webleri at Script Toading                                          |
| # Setup ().                                                                    |
| GPIO setFunction(DI1, GPIO IN)                                                 |
| GPIO.setFunction(DI2, GPIO.IN)                                                 |
| GPIO.setFunction(DI3, GPIO.IN)                                                 |
| GPIO.setFunction(DI4, GPIO.IN)                                                 |
| GPIO.setFunction(REL1, GPIO.OUT)                                               |
| GPIO.setFunction(REL2, GPIO.OUT)                                               |
|                                                                                |
| while True:                                                                    |
| # Reading input                                                                |
| DIIvalue = GPIO.digitalRead(DII)                                               |
| DI3value = GPIO.digitalRead(DI3)                                               |
| DI4value = GPIO.digitalRead(DI4)                                               |
| # Show value                                                                   |
| <pre>print("DI1: " +str(DI1value)+" DI2: " +str(DI2value)+" DI3: "</pre>       |
| +str(DI3value)+" DI4: " +str(DI4value))                                        |
| # D1/2, D3/4 set/reset RL1/2                                                   |
| if (DIlvalue == True):                                                         |
| GPIU.digitalWrite(RELL, GPIU.HIGH)                                             |
| $p_{\text{IIIC}}(\text{_{\textit{RELI}}}, \text{_ON} \text{_{\textit{IIIC}}})$ |
| GPIO digitalWrite (REL1, GPIO LOW)                                             |
| print (_BEL1: OFF)                                                             |
| if (DI3value == True):                                                         |
| GPIO.digitalWrite(REL2, GPIO.HIGH)                                             |
| print("REL2: ON ")                                                             |
| if (DI4value == True):                                                         |
| GPIO.digitalWrite(REL2, GPIO.LOW)                                              |
| <pre>print("REL2: OFF ")</pre>                                                 |
| weblop1.sleep(2)                                                               |
| del destroy():                                                                 |
| # Reset GPIO functions                                                         |
| GPIO.setFunction (DI1, GPIO.IN)                                                |
| GPIO.setFunction(DI2, GPIO.IN)                                                 |
| GPIO.setFunction(DI3, GPIO.IN)                                                 |
| GPIO.setFunction(DI4, GPIO.IN)                                                 |
| GPIO.setFunction(REL1, GPIO.IN)                                                |
| GPIO.setFunction(REL2, GPIO.IN)                                                |

Układ uzupełnia przycisk RES umożliwiający restart RaspberyPI. Dodatkowo, na złącza SIP wyprowadzone są sygnały magistrali I<sup>2</sup>C i interfejsu szeregowego dla zewnętrznych modułów rozszerzeń z wyprowadzeniami zgodnymi z Arduino oraz modułami I<sup>2</sup>C opisywanymi w Elektronice Praktycznej. Sygnały są zgodne z logiką napięciową 3,3 V.

| Tabela 1. Przyporządkowanie sygnałów<br>GPIO1 – P1 (kolorem szarym zazna-<br>czono wyprowadzenia używane przez<br>RaspbPI_Relay) |              |              |       |
|----------------------------------------------------------------------------------------------------|--------------|--------------|-------|
| Pin                                                                                                    | Funkcja Pin  |              | Pin   |
| P1-01                                                                                                    | 3.3V         | 5V           | P1-02 |
| P1-03                                                                                                    | GPIO2(SDA)   | 5V           | P1-04 |
| P1-05                                                                                                    | GPIO3(SCL)   | GND          | P1-06 |
| P1-07                                                                                                    | GPIO4        | GPIO14(TXD)  | P1-08 |
| P1-09                                                                                                    | GND          | GPIO15(RXD)  | P1-10 |
| P1-11                                                                                                    | GPIO17(DI1)  | GPIO18(DI2)  | P1-12 |
| P1-13                                                                                                    | GPIO27(DI3)  | GND          | P1-14 |
| P1-15                                                                                                    | GPIO22(DI4)  | GPIO23       | P1-16 |
| P1-17                                                                                                    | 3.3V         | GPIO24(REL1) | P1-18 |
| P1-19                                                                                                    | GPIO10(MOSI) | GND          | P1-20 |
| P1-21                                                                                                    | GPIO9(MISO)  | GPIO25(REL2) | P1-22 |
| P1-23                                                                                                    | GPIO11(SCLK) | GPIO8(CE0)   | P1-24 |
| P1-25                                                                                                    | GND          | GPIO7(CE1)   | P1-26 |

Schemat montażowy modułu RaspPI\_ Relay pokazano na **rysunku 4**. Montaż jest typowy i nie wymaga opisu. Dla zapewnienia stabilności mechanicznej zaleca się zamocowanie płytki z przekaźnikami do RaspberryPI za pomocą tulejki dystansowej  $M3 \times 10(12)$ , zapobiega to wyłamywaniu złącza GPIO podczas manipulacji przy złączach IN/OUT.

Dla szybkiego sprawdzenia modułu polecam użycie WebIOPi (*http://goo.gl/ y2Wty5*). Oprogramowanie pobiera i instaluje się za pomocą poleceń:

wget http://webiopi.googlecode.com/files/WebIOPi-0.6.0.tar.gz

tar xvzf WebIOPi-0.6.0.tar.gz cd WebIOPi-0.6.0 sudo ./setup.sh

Uruchomienie serwera sudo /etc/ init.d/webiopi start. Po przejściu do przeglądarki internetowej pod adres http:// localhost:8000/ (użytkownik: webiopi, hasło: raspberry) lub z innego komputera http://<adres IP>:8000/, wybraniu linku GPIO Header, ustawieniu trybu pracy pinów GPIO 17, 18, 22, 27 jako wejścia, a GPIO 24, 25 jako wyjścia, powinny być widoczne odczyty z wejść (**rysunek 5**) oraz powinna być możliwa zmiana stanu wyjść.

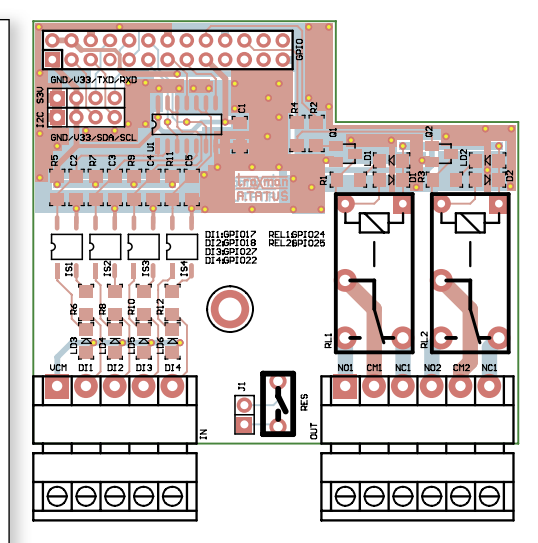

Rysunek 4. Schemat montażowy RaspPI\_Relay

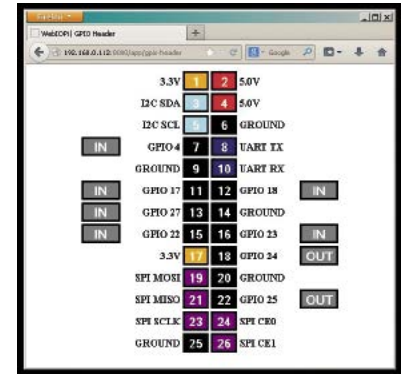

Rysunek 5. Obsługa modułu przekaźników poprzez WebIOPi

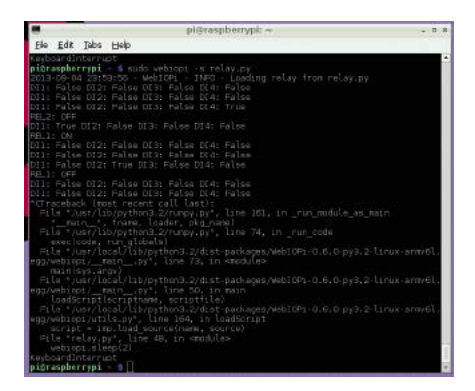

Rysunek 6. Efekt działania skryptu z listingu 1

Moduł można wykorzystać znacznie ciekawiej korzystając z możliwości uruchamiania skryptów języka Python przez webiopi. W tym celu jest konieczne przygotowanie skryptu relay.py (listing 1). Realizuje on typowe w automatyce sterowanie stabilne SR cewkami przekaźników za pomocą dwóch chwilowych przycisków START i STOP. Wejścia DI1 i DI3 załączają przekaźniki REL1, REL2, wejścia DI2 i DI4 wyłączają. Stan wejść i przekaźników jest prezentowany za pomocą konsoli. W wypadku uruchamiania skryptu nie jest wymagane wcześniejsze uruchomienie serwera webiopi, zostanie on każdorazowo uruchomiony automatycznie.

W celu uruchomienia skryptu relay.py w terminalu wpisujemy komendę *\$ sudo* webiopi –s relay.py. Uruchomiony skrypt można przerwać klawiszami CTRL+C. Efekt działania skryptu pokazano na **rysunku 6**. Sprawdzony, uruchomiony i oprogramowany moduł gotowy jest do przejęcia kontroli nad światem lub przynajmniej internetowym ekspresem do kawy...

#### LED8\_PWM\_Expander

Przedstawiony moduł umożliwia rozszerzenie możliwości płytek uruchomieniowych, szczególnie Raspberry PI wyposażonego tylko w jeden kanał PWM. Dodatkowe 8 kanałów PWM o rozdzielczości 8 bitów jest przeznaczone głównie do sterowania diodami LED RGB(Y), ale nadają się także do innych aplikacji np. sterowania prędkością obrotową silników DC.

Schemat ideowy ekspandera zaprezentowano na **rysunku 7**. Sercem modułu jest układ PCA9634, jego schemat blokowy przedstawia **rysunek 8**. PCA9634 wchodzi w skład szerokiej rodziny kontrolerów LED z interfejsem I<sup>2</sup>C firmy NXP. Układ ma możliwość ustalania adresu za pomocą wyprowadzeń A0...A6. Dostępne jest 126 adresów I<sup>2</sup>C, kilka adresów jest zarezerwowane dla sterowania globalnego.

- REKLAMA -

Adres 0x03 jest zarezerwowany dla instrukcji zerowania, natomiast adres 0x70 dla jednoczesnego sterowania wszystkimi kanałami PWM wszystkich układów PCA9634 dołączonych do szyn I<sup>2</sup>C. Ułatwia to oprogramowanie układów wyświetlaczy składających się z kaskady PCA9634, gdyż wszystkie układy – niezależnie od adresu fizycznego – reagują na wspólną komendę, co znacząco odciąża interfejs I<sup>2</sup>C i ułatwia sterowanie. Możliwe jest także definiowanie adresów podrzędnych, grupujących sterowane kanały PWM, ułatwiających np. tworzenie ekranów z diod LED RGB.

Oprócz indywidualnego sterowania przebiegiem PWM na każdym z wyjść jest możliwe sterowanie grupowe (np. w celu regulowania jasności świecenia wszystkich diod LED) oraz praca przerywana z regulowaną częstotliwością i wypełnieniem. Każde z wyjść może być ustawione lub wyzerowane, jest możliwa sprzętowa negacja wyjścia dla pracy z zewnętrznym buforem oraz konfiguracja wyjścia jako otwarty dren lub totem-pole. Wewnetrzny oscylator i dzielniki programowane upraszczają aplikację PCA9634. Układ ma wejście sprzętowe OE umożliwiające sterowanie buforem wyjściowym, które w modelu nie jest używane. Układ funk-

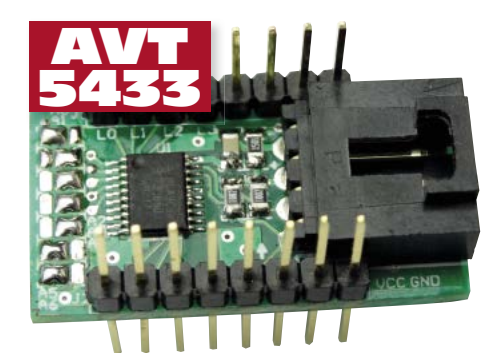

|                                                                                                    | le AVI <sup>°</sup>                                                                                                    |  |
|----------------------------------------------------------------------------------------------------|----------------------------------------------------------------------------------------------------|--|
| AVT-5433 A                                                                                                    |                                                                                                    |  |
| Podstawowe informacje:                                                                                                    |                                                                                                    |  |
| • Kompa                                                                                                    | atybilny z Arduino, RaspberryPl                                                                                                    |  |
| i inny                                                                                                    | mi.                                                                                                    |  |
| • Układ scalony ekspandera PCA9634.                                                                                                    |                                                                                                    |  |
| <ul> <li>Zasilar</li> </ul>                                                                                                    | nie 5 V DC.                                                                                                    |  |
| • 8 wyj                                                                                                    | ść PWM np. do sterowania diodami                                                                                                    |  |
| LED.                                                                                                    |                                                                                                    |  |
| • Funkcj                                                                                                    | onalny interfejs I <sup>2</sup> C.                                                                                                    |  |
| Dodatkc                                                                                                    | owe materiały na CD lub FTP:                                                                                                    |  |
| ftp://ep.com.pl, user: 08252, pass: 852rja63                                                                                                    |                                                                                                    |  |
| <ul> <li>wzory</li> </ul>                                                                                                    | płytek PCB                                                                                                    |  |
| • karty                                                                                                    | katalogowe i noty aplikacyjne elemen-                                                                                                    |  |
| tów oznaczonych w Wykazie elementów                                                                                                    |                                                                                                    |  |
| tow o                                                                                                    | znaczonych w Wykazie elementów                                                                                                    |  |
| tow o<br>kolore                                                                                                    | znaczonych w Wykazie elementów<br>m czerwonym                                                                                                    |  |
| tow o<br>kolore                                                                                                    | znaczonych w Wykazie elementów<br>m czerwonym                                                                                                    |  |
| tow o<br>kolore<br>* Uwaga:<br>Zestawy AVT<br>AVT xxxx UK                                                                                                    | znaczonych w Wykazie elementów<br>m czerwonym<br>mogą występować w następujących wersjach:<br>to zaprogramowany układ. Tylko i wyłącznie. Bez elementów<br>oradbiowach                                                                                                    |  |
| tów o<br>kolore<br>* Uwaga:<br>Zestawy AVT<br>AVT XXXX UK<br>AVT XXXX A                                                                                                    | znaczonych w Wykazie elementów<br>m czerwonym<br>moga występować w następujących wersjach:<br>to zaprogramowany układ. Tylko i wyłącznie. Bez elementów<br>dodatkowych.<br>pytka drukowana PCB (lub płytki drukowane, jeśli w opisie                                                                                                    |  |
| tow o<br>kolore<br>* Uwaga:<br>Zestawy AVT<br>AVT xxxx A<br>AVT xxxx A<br>AVT xxxx A+                                                                                                    | znaczonych w Wykazie elementów<br>m czerwonym<br>mogł występoweć w natepujących wersjach:<br>to zaprogramowany układ. Tylko i wyłącznie. Bec elementów<br>dodatkowych.<br>pytka drukowana PCB (lub pytki drukowane, jeśli w opisie<br>wyraźnie zaznaczono), bez elementów dodatkowych.<br>pytka drukowana i zaprogramowany układ (czyli połączenie                                                                                                    |  |
| tow o<br>kolore<br>* Uwaga:<br>Zestawy AVT<br>AVT xxxx UK<br>AVT xxxx A<br>AVT xxxx A+<br>AVT xxxx B                                                                                                    | znaczonych w Wykazie elementów<br>m czerwonym<br>mogą występować w następujących wersjach:<br>to zaprogramowany układ. Tytko i wyłacznie. Bez elementów<br>pytka drukowana PCB (lub pytki drukowane, jeśli w opisie<br>wyraźnie zaznaczono), bez elementów dodatkowych.<br>pytka drukowana i zaprogramowany układ (czyli połączenie<br>wersji A i wersji UK) bez elementów dodatkowych.                                                                                                    |  |
| tow o<br>kolore<br>* Uwaga:<br>Zestawy AVT<br>AVT XXXX UK<br>AVT XXXX A<br>AVT XXXX A<br>AVT XXXX B<br>AVT XXXX C                                                                                                    | znaczonych w Wykazie elementów<br>m czerwonym<br>mogą występować w następujących wersjach:<br>to zaprogramowany układ. Tytko i wyłacznie. Bez elementów<br>dodatkowych.<br>pytka drukowana i zaprogramowany układ (czyl połączenie<br>wersji A i wersji UK) bez elementów dodatkowych.<br>pytka drukowana i zaprogramowany układ (czyl połączenie<br>wersji A i wersji UK) bez elementów dodatkowych.<br>pytka drukowana (lub pytku) oraz komplet elementów wymienio<br>ny w załączniku pdf                                                                                                    |  |
| tow o<br>kolore<br>* Uwaga:<br>Zestawy AVT<br>AVT XXXX UK<br>AVT XXXX A<br>AVT XXXX A<br>AVT XXXX A<br>AVT XXXX B<br>AVT XXXX C                                                                                        | znaczonych w Wykazie elementów<br>m czerwonym<br>mog występować w następujących wersjach:<br>to zaprogramowany układ Tykko i wyłącznie. Bez elementów<br>dodatkowych.<br>płytka drukowana PCI lub płytki drukowane, jeśli w opisie<br>płytka drukowana i zaprogramowany układ (czyli połączenie<br>wersji A i wersji UK) bez elementów dodatkowych.<br>płytka drukowana (lub płytki) oraz komplet elementów wymienio<br>w rzajączniu pdł<br>drukowana (lub płytki) oraz komplet elementów wymienio<br>w rzajączniu pdł<br>mowy zestw. Zayli elementy włuto-<br>wane w PCB. Nalezy mieć na uwadzę, że o ile nie zaznaczono<br>wyrzajne w, opisie, zestaw tre nie ma obłudowy ani elementów                                                                                                    |  |
| tow o           kolore           * Uwaga:           Zestawy AVT           AVT xxxx A           AVT xxxx A           AVT xxxx A           AVT xxxx A           AVT xxxx C                                               | znaczonych w Wykazie elementów<br>m czerwonym<br>mogą występować w następujących wersjach:<br>to zaprogramowany układ. Tytko i wyłacznie. Bez elementów<br>pytka drukowana PCB (lub pytki drukowane, jeśli w opsie<br>wyraźnie zaznaczono), bez elementów dodatkowych.<br>pytka drukowana i zaprogramowany układ (czyli połączenie<br>wersji A i wersji UK) bez elementów dodatkowych.<br>pytka drukowana i (zaprogramowany układ lelementów wymienio<br>ny w załączniku pdł<br>mowany zestaw 8, czyli elementy włuto-<br>warac w PCB. Należy mieć na uwadre, że o ile nie zaznacznono<br>wyrażnie w opsie, zestaw ten nie ma obudowy ani elementów<br>dodatkowych, które nie zostały wymieniome w załączniku pdł<br>oprogramowanie (nieczęsto spotykana wersja, lecz jeśli występuje<br>u metsbęłne oprogramowane imoza ścająma, klikaję u wistpuje |  |
| tow o           kolore           * Uwaga:           Zestawy AVT           AVT xxxx A           AVT xxxx A           AVT xxxx A           AVT xxxx A           AVT xxxx C           AVT xxxx CD           Nię każdy zes | znaczonych w Wykazie elementów<br>m czerwonym<br>moga występować w następujących wersjach:<br>to zaprogramowany układ tyko i wyłącznie. Bez elementów<br>dodatkowych.<br>płytka drukowana PCB (lub płytki drukowane, jeśli w opisie<br>wytyka drukowana i pżaprogramowany układ (czyli połączenie<br>werzij A i wersji UK) bez elementów dodatkowych.<br>płytka drukowana (lub płytki) oraz komplet elementów wymienio<br>w załączniku pdł<br>oprogramowany zetstw 8, czyli elementy wuto-<br>wyrzźnie w opisie, zestaw ten nie ma obdowy ani elementów<br>dodatkowych, które nie zostały wymienione w załączniku pdł<br>oprogramowane (inczętko społykana werja, lecz jeśli występuje<br>umieszczony w opisie ktu)<br>zaw ATI, występuje we wyszytkich wersjach! kada werja ma                                                                      |  |

#### PROJEKTY

| Tabela 1. Rejestry konfiguracyjne PCA9634 |            |                                             |
|-------------------------------------------|------------|---------------------------------------------|
| Adres                                     | Nazwa      | Funkcja                                     |
| 0                                         | MODE1      | Rejestr konfiguracji układu                 |
| 1                                         | MODE2      | Rejestr konfiguracji buforów                |
| 2                                         | PWM0       | Rejestr PWM 0                               |
| 3                                         | PWM1       | Rejestr PWM 1                               |
| 4                                         | PWM2       | Rejestr PWM 2                               |
| 5                                         | PWM3       | Rejestr PWM 3                               |
| 6                                         | PWM4       | Rejestr PWM 4                               |
| 7                                         | PWM5       | Rejestr PWM 5                               |
| 8                                         | PWM6       | Rejestr PWM 6                               |
| 9                                         | PWM7       | Rejestr PWM 7                               |
| 0A                                        | GRPPWM     | Rejestr grupowego PWM                       |
| OB                                        | GRPFREQ    | Rejestr grupowego "migania"                 |
| 0C                                        | LEDOUT0    | Konfiguracja trybu grupy LED0 (LD03)        |
| 0D                                        | LEDOUT1    | Konfiguracja trybu grupy LED0 (LD47)        |
| 0E                                        | SUBADR1    | Konfiguracja podadresu globalnego grupa 1   |
| 0F                                        | SUBADR2    | Konfiguracja podadresu globalnego grupa 2   |
| 10                                        | SUBADR3    | Konfiguracja podadresu globalnego grupa 3   |
| 11                                        | ALLCALLADR | Konfiguracja adresu globalnego ALL CALL LED |

| Tabela 2. Najważniejsze bity konfiguracyjne PCA9634 |                |                                                                                                    |
|-----------------------------------------------------|----------------|----------------------------------------------------------------------------------------------------|
| Adres                                               | Nazwa rejestru | Funkcja Bitu                                                                                                    |
| 0                                                   | MODE1          | B7, 1/0= autoinkrementacja rejestrów, adresowanie bezpośrednie<br>B4, 0/1= praca/uśpienie<br>Pozostałe domyślnie = 0                                                                               |
| 1                                                   | MODE2          | B5 0= grupowe PWM. 1= grupowe "miganie"<br>B4 1= negacja wyjścia<br>B3 0/1= zmiana stanu wyjść I2C po STOP/ACK<br>B2 0/1= wyjścia open-drain/totem-pole<br>Pozostałe domyślnie = 0                 |
| 2:9                                                 | PWM0:9         | Indywidualne PWM 0:7 0x000xFF                                                                                                    |
| 0A                                                  | GRPPWM         | Grupowe PWM 0x000xFF<br>W trybie migania określa wypełnienie % GRPPWM/256                                                                                                    |
| OB                                                  | GRPFREQ        | Grupowe "miganie" 0x000xFF czas w sekundach<br>(GRPFREQ+1)/24 [s]                                                                                                    |
| 0.5/00                                              |                | Konfiguracja LED30/LED74<br>B7/6,B5/4,B3/2,B1/0:<br>00= LEDx OFF<br>01= LEDx ON<br>10= LEDx indywidualny PWMx<br>11= LEDx indywidualny PWMx z grupowym PWM/ "miganiem"<br>w stależeści od MODEJ2NE |
| UC/0D                                               | LEDOUT0/1      | w zalezności od MODE2:B5                                                                                                    |

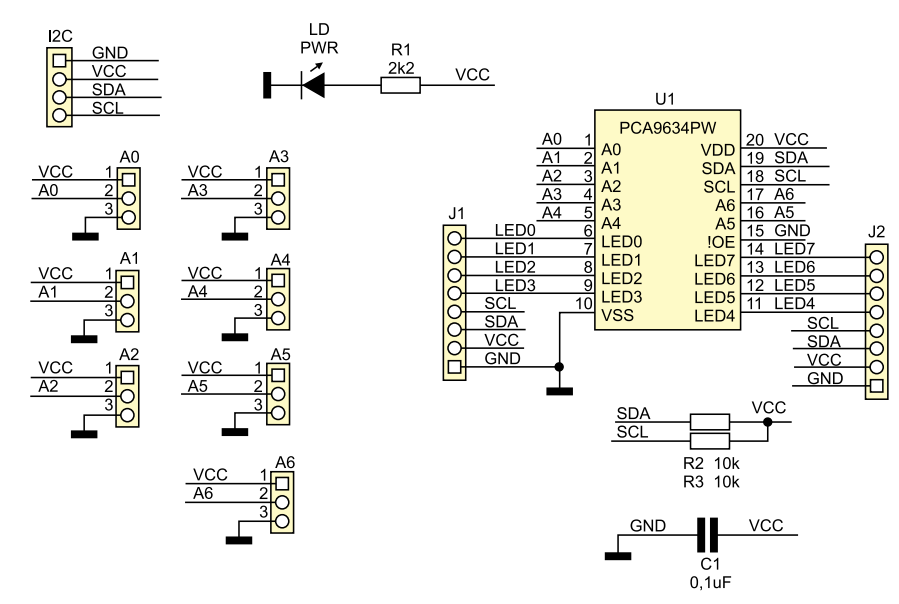

Rysunek 7. Schemat ideowy ekspandera PWM

 Wykaz elementów

 Rezystory: (SMD 0805)

 R1: 2,2 kΩ

 R2, R3: 10 kΩ

 Kondensatory:

 C1: 100 nF (SMD 0805)

 Półprzewodniki:

 U1: PCA9634PW (SSOP20)

 LD: dioda LED SMD

 Inne:

 A0...A6: 0 Ω (SMD 0805, zwora)

 I2C: złącze EH4, kątowe

 J1, J2: złącze szpilkowe, męskie, 8-pin

cjonuje poprawnie w zakresie napięcia zasilania 2,5...5,5 V.

Rejestry konfiguracyjne umieszczono w tabeli 1. W zależności od potrzeb jest możliwa komunikacja z poszczególnymi rejestrami poprzez adresowanie poszczególnych rejestrów (ze wskazaniem konkretnego rejestru, zgodnie z rysunkiem 9). Drugim sposobem jest adresowanie grupowe wszystkich rejestrów, jak pokazano na rysunku 10. Ostatnim sposobem jest adresowanie grupowe rejestrów PWM po wcześniejszej konfiguracji układu przedstawione na rysunku 11.

Odczyt odbywa się podobnie. Dokładniejsze informacje oczywiście zamieszczone są w nocie katalogowej. Najważniejsze bity konfiguracyjne dla podstawowego trybu pracy przedstawia tabela rys. 7.

Montaż układu jest typowy i nie wymaga opisu. Zastosowano płytkę dwustronną, rozmieszczenie elementów pokazano na rysunku 12. Wyprowadzenie I<sup>2</sup>C jest zgodne ze standardem Arduino. Pozostałe sygnały wyprowadzono na złącza szpilkowe o rastrze zgodnym z płytkami prototypowymi i stykowymi. Poprawnie zmontowany układ nie wymaga uruchamiania. Dioda PWR sygnalizuje załączenie zasilania. Przed uruchomieniem jest konieczne ustawienie adresu poprzez zlutowanie odpowiednich punktów A0...A6 ze zwróceniem uwagi na adresy zarezerwowane i ewentualne kolizje z innymi układami I<sup>2</sup>C. Prototyp miał ustawiony adres 0x61 (A0, A5, A6=VCC, reszta GND) i taki obsługuje przykładowy szkic.

Dla szybkiego sprawdzenia podstawowych możliwości PCA9634 przygotowałem szkic dla Arduino/Energii (**listing 2**). Program konfiguruje rejestry PCA w trybie zapisu grupowego z automatyczną inkrementacją adresu. Następnie są konfigurowane kanały PWM. Pomiędzy wyjścia LEDx a masę układu są włączone diody świecące z rezystorami ograniczającymi prąd. Pętla kolejno zwiększa wypełnienie kanałów LED0...LED7. Następnie PCA jest konfigurowany do pracy z globalnym PWM jednocześnie ściemniając wszystkie kanały PWMx. Ostatnim krokiem jest konfiguracja dla trybu "migania" global-

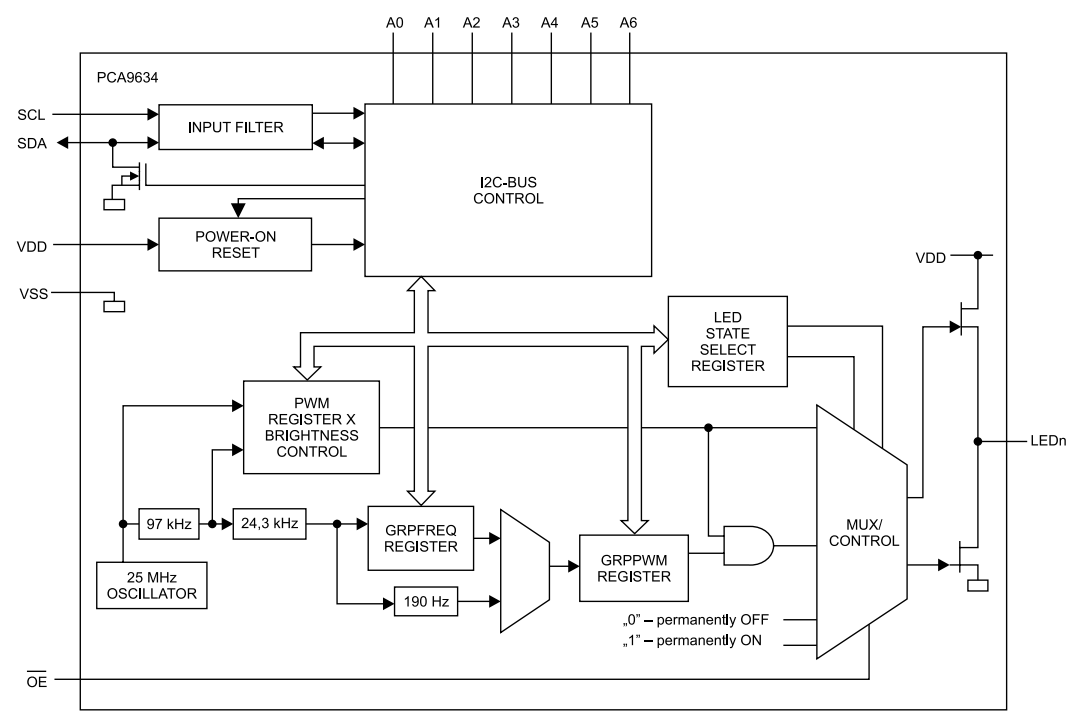

Rysunek 8. Struktura wewnętrzna PCA9634 (za notą NXP)

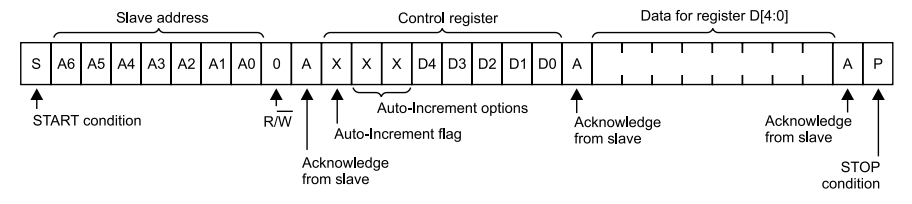

Rysunek 9. Adresowanie indywidualne rejestrów (za notą NXP)

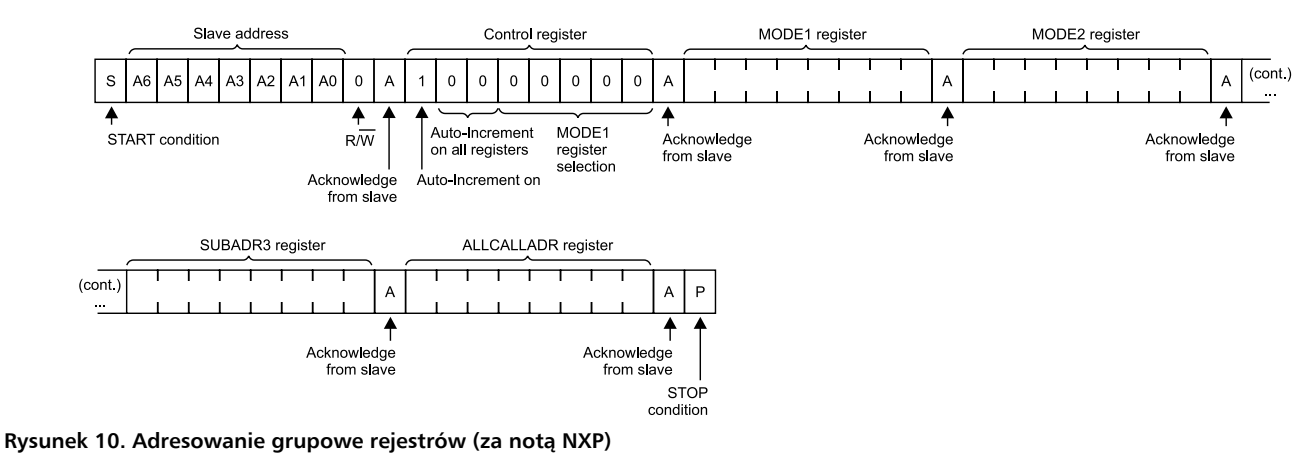

- REKLAMA

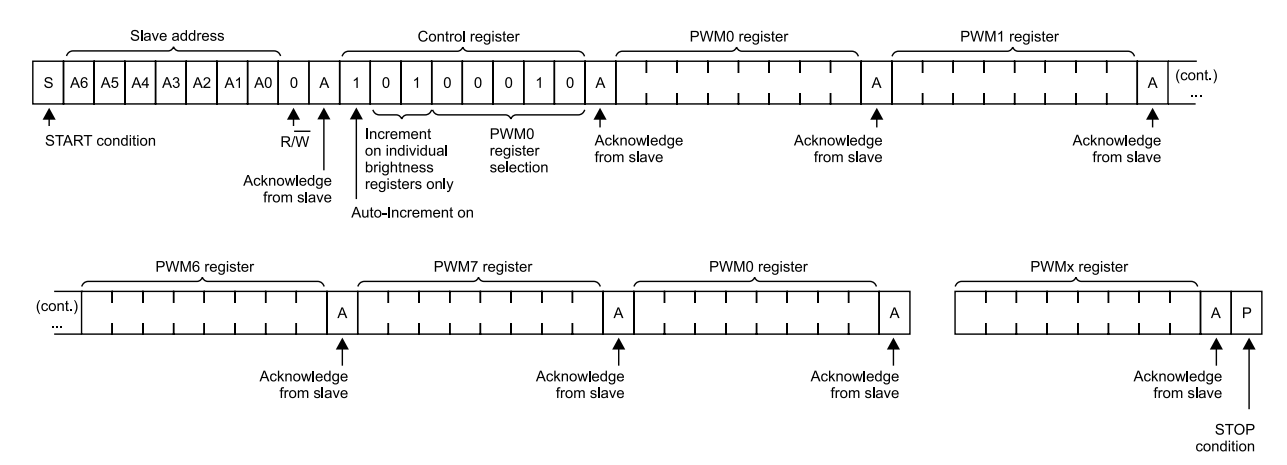

Rysunek 11. Adresowanie grupowe rejestrów PWM (za notą NXP)

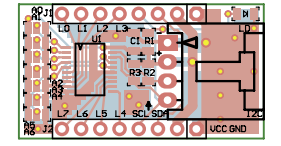

### Rysunek 12. Schemat montażowy ekspandera PWM

nego, z ustawionym wypełnieniem 50% (GRPPWM) i czasem 1 s (GRPFREQ).

W przypadku współpracy z Raspberry PI najłatwiej sprawdzić poprawność pracy modułu korzystając z bibliotek i2c i konsoli. Oczywiście, nic nie stoi na przeszkodzie w napisaniu skryptu w Pythonie lub programu w C, ale te kilka komend dla szybkiego sprawdzenia można wydać z linii poleceń. W celu użycia PCA9634 jest konieczne dodanie obsługi magistrali I<sup>2</sup>C (jeżeli nie zrobiono tego wcześniej). W tym celu sprawdzamy czy w pliku sudo nano /etc/modules znajduje się definicja i2c-dev. Jeżeli nie, to musimy ją dodać, zapisać zmiany i zrestartować Raspberry PI. Po uruchomieniu należy pobrać narzędzia odpowiadające za obsługę I2C:

sudo apt-get install python-smbus sudo apt-get install i2c-tools

Po zainstalowaniu i restarcie, w pierwszej kolejności sprawdzamy w konsoli prawidłowe działanie I2C sudo i2cdetect -v 1. Powinno pojawić się urządzenie pod adresem 0x61 (lub innym ustawionym zworkami A6...0) - jest to nasz PCA9634. Jeżeli zdefiniowane zostały adresy globalne i została uaktywniona funkcja ich wykorzystania, powinny być także widoczne. Korzystając z polecenia sudo i2cset -y 1 Adres I2C, Adres Rejestru, Dana Do Zapisu możemy kolejno skonfigurować rejestry PCA np. w celu sprawdzenia działania układu. Po pomyślnych testach, moduł można zastosować we własnej aplikacji. Adam Tatuś, EP

```
Listing 2. Program testowy dla PCA9634, dla Arduino/Energia
    TEST PCA9634 LED8 PWM_Expander ADR=61
                                                                      #include <Wire.h>
#define adr 0x61 //A6,5,0=VCC, reszta GND
void setup()
  byte data[19]={ // konfiguracja PCA, zapis grupowy rejestrow
 0x80, // Autoinkrementacja adresu
 0x80,0x14, // MODE1/2 bez subadresow, grupowe sciemnianie, opendrain,
      0x80,0x00,0x00,0x00,0x00,0x00,
0x80,0x40, //PWM 50%, BLINK 1.8s
0xAA,0xAA, //LEDOUTx indywidualny PWMx
0xAA,0xAA, //LEDOUTx indywidualny PWMx
0xAA,0xAA,0xE0 }; // domyślne podadresy globalne
      Wire.begin(): // iniciacia T2C
   delay(1);
Wire.beginTransmission(adr);
  Wire.write(data, 19);
Wire.endTransmission();
                                        // konfigurowanie PCA
void loop()
   Wire.beginTransmission(adr);
  Wire.write(0x00);
Wire.write(0b00000000); // MODE1
Wire.endTransmission();
   Wire.beginTransmission(adr);
   Wire.write(0x01);
Wire.write(0b00011100); // MODE2, dim
  Wire.endTransmission(); // MoDE2, dim
Wire.endTransmission();
//PWM indywidualny LEDx=PMMx
for (int y=2; y<10;y+) //PWM0..7 min->max
for (int x=0; x<0xFF; x++)</pre>
             Wire.beginTransmission(adr);
            Wire.write(y);
Wire.write(x);
Wire.endTransmission();
             delay(5);
       PWM globalny GRPPWM max..min
  Wire.beginTransmission(adr);
Wire.write(0x01);
Wire.write(0b00011100); // MODE2
   Wire.endTransmission():
   Wire.beginTransmission(adr);
Wire.write(0x0C);
   Wire.write(Ob1111111); // LEDOUTO, global dim/pwm
   Wire.endTransmission();
  Wire.write(0x0D);
Wire.write(0x0D);
Wire.write(0b1111111); // LEDOUT1, global dim/pwm
  Wire.endTransmission();
for (int x=0xFF; x>0; x--) //GRPPWM min->max
      Wire.beginTransmission(adr);
Wire.write(0x0A);
Wire.write(x); //GRPWM
Wire.endTransmission();
      delav(20);
     / Globalne miganie 1s/50% wypełnienia
  Wire.beginTransmission(adr);
Wire.write(0x01);
Wire.write(0b00111100); // MODE2, blink
   Wire.endTransmission()
  Wire.beginTransmission(adr);
Wire.write(0x0A);
  Wire.write(0x80); //GRPWM 50% wypelnienia BLINK
Wire.endTransmission();
  Wire.beginTransmission(adr);
Wire.write(0x0B);
Wire.write(0b00100000); // GRPFREQ = 1s
Wire.endTransmission();
   while(1);
```